## Registro Elettronico giua@school

## Gestione delle richieste per i genitori

## **1** Gestione delle richieste di uscita anticipata

Per inserire una richiesta di uscita anticipata, andare alla pagina RICHIESTE.

| 🔒 Home                                           | 🚽 Lezioni | <b>Q</b> Situazione | Pagelle | 🖍 Richieste | 🖵 Colloqui | 📢 Bacheca | 🛗 Agenda        |  |  |
|--------------------------------------------------|-----------|---------------------|---------|-------------|------------|-----------|-----------------|--|--|
| Lista delle richieste                            |           |                     |         |             |            |           |                 |  |  |
| Richiesta uscita anticipata per la data indicata |           |                     |         |             |            |           |                 |  |  |
|                                                  |           |                     |         |             |            |           | Nuova richiesta |  |  |

Da questa pagina, cliccare sul pulsante **NUOVA RICHIESTA** presente nel riquadro delle richieste di uscita anticipata. Si aprirà una nuova finestra in cui è presente il modulo da compilare.

| Invia un modulo di richiesta                                                                                                    |  |  |  |  |  |  |  |  |
|----------------------------------------------------------------------------------------------------|--|--|--|--|--|--|--|--|
| Inserisci i dati nel modulo di richiesta e conferma l'invio.                                                                                                    |  |  |  |  |  |  |  |  |
| RICHIESTA AUTORIZZAZIONE ALL'USCITA ANTICIPATA PER IL GIORNO INDICATO                                                                                                    |  |  |  |  |  |  |  |  |
| Il sottoscritto <b>e seconda de la classe</b> , genitore/tutore dell'alunno <b>e seconda de la classe</b><br>della sede di <b>e residente in e chiede che il suddetto alunno possa uscire alle ore</b> |  |  |  |  |  |  |  |  |
| 12:30 il giorno 30/09/2022 , per la seguente motivazione:                                                                                                    |  |  |  |  |  |  |  |  |
| Visita medica.                                                                                                    |  |  |  |  |  |  |  |  |
| Conferma Annulla                                                                                                    |  |  |  |  |  |  |  |  |

Al termine dell'inserimento dei dati, cliccare sul pulsante CONFERMA.

A questo punto, sarà possibile visualizzare lo stato dello richiesta ed eventualmente cancellarla. Cliccando sul pulsante **SCARICA IL MODULO COMPILATO** si può visualizzare il documento generato dal sistema.

| Lista delle richieste                                              |                  |                    |  |  |  |  |  |
|--------------------------------------------------------------------|------------------|--------------------|--|--|--|--|--|
| Richiesta uscita anticipata per la data indicata                   |                  |                    |  |  |  |  |  |
| Richiesta per il giorno: 30/09/2022<br>Scarica il modulo compilato | Stato: IN ATTESA | Cancella richiesta |  |  |  |  |  |
|                                                                    |                  | Nuova richiesta    |  |  |  |  |  |

Una volta inserita, la richiesta è visibile ai docenti, che andranno a controllarne la regolarità prima di autorizzare l'uscita dell'alunno.